### 研修管理システム 利用者マニュアル

4 研修申込み

# 研修に申込む(個人)

## トップページ

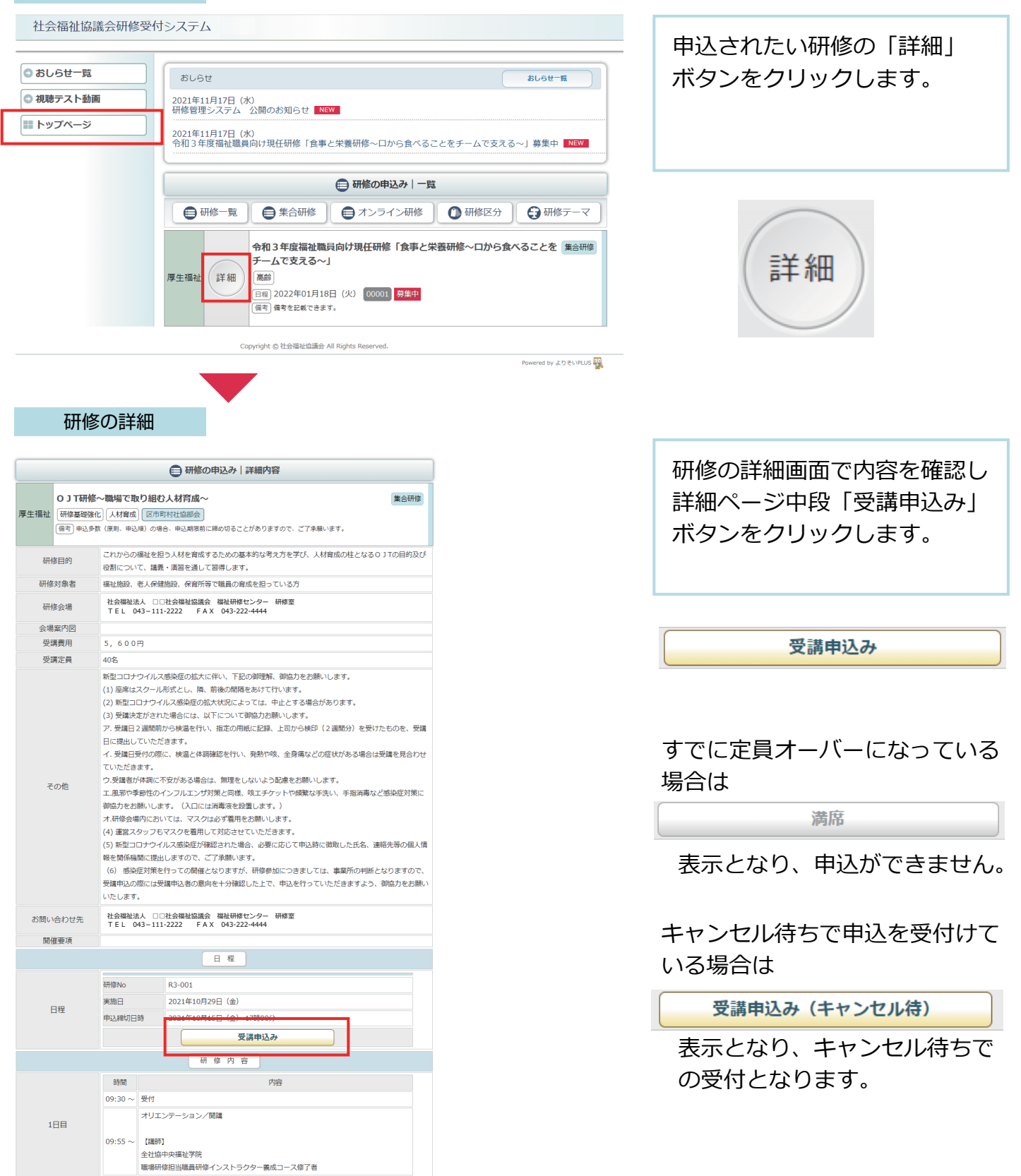

### 申込形態の選択

|                             | 😨 研修申込み                                                                               |                            |
|-----------------------------|---------------------------------------------------------------------------------------|----------------------------|
| 厚生福祉<br>備考申込多               | ★ OJT研修~職場で取り組む人材育成~ 集合研修<br>化 (人材育成)<br>敬 (原則、申込順)の場合、申込期限前に締め切ることがありますので、ご了承願います。   | 「個人で申込み」 ボタンをクリ<br>ックします。  |
| 研修No                        | R3-001                                                                                |                            |
| 実施日                         | 2021年11月25日 (木)                                                                       |                            |
| 申込締切日                       | 2021年11月15日(月)17時00分                                                                  |                            |
|                             | ◎ 施設・事業所で申込み ◎ 個人で申込み                                                                 |                            |
| 個人情報                        | の入力                                                                                   |                            |
|                             | ● 研修の申込み                                                                              | 画面に従って、個人情報の入力             |
| 厚生福祉<br>備考 申込               | ★ O J T研修~職場で取り組む人材育成~ 集合研修<br>全化 人材育成<br>多数 (原則、申込順)の場合、申込期限前に縁め切ることがありますので、ご了承願います。 | をします。                      |
| 研修No                        | R3-001                                                                                |                            |
| 開催日                         | 2021年11月25日(木)                                                                        |                            |
| 申込締切日                       | 2021年11月15日(月)17時00分                                                                  | 必須                         |
| 1. 個人情報の                    | 入力 ▶ 2. 申込み情報の入力 ▶ 3. 申込み内容の確認 ▶ 4. 申込み完了                                             | マークのついている項目は               |
| 氏名 必須                       | 姓 名                                                                                   | 必す人力してくたさい。                |
| 氏名(ふりがな)                    | 8須 せい めい                                                                              |                            |
| メールアドレス 💰                   |                                                                                       |                            |
| 電話番号 必須<br>FAX番号<br>郵便番号 必須 |                                                                                       |                            |
| 都道府県 必須                     |                                                                                       | メールアドレスは止しく人力して            |
| 住所必須                        |                                                                                       | ください。                      |
| 受講料区分                       |                                                                                       |                            |
| 生年月日                        |                                                                                       |                            |
| 勤務先名称                       |                                                                                       |                            |
| 勤務先(ふりがな)                   |                                                                                       |                            |
|                             | 行政機関                                                                                  |                            |
|                             | <ul> <li>□ 都道府県 □ 福祉事務所 □ 区市町村</li> </ul>                                             |                            |
|                             | 保護施設                                                                                  |                            |
|                             | □救護施設 □ 更生施設 □ 医療保護施設                                                                 |                            |
| 勤務先施設・事業利                   | 高龄                                                                                    |                            |
| 到防元加設・手朱裡                   | □ 義護老人ホーム □ 特別義護老人ホーム □ 軽費老人ホーム (A・B・ケアハウス)<br>障害                                     |                            |
|                             | □ 障害者支援施設 □ 相談支援事業所 □ 地域活動支援センター                                                      |                            |
|                             |                                                                                       |                            |
|                             | □                                                                                     | すべて人力を完了したら、               |
|                             | 連絡事項等                                                                                 | 画面最下部の「申込み情報の              |
|                             | 連絡事項等がございましたら、こちらにご記入ください。                                                            | 入力」ボタンをクリックし<br>次の画面に進みます。 |
|                             | ■ 申込み情報の入力                                                                            |                            |

# 申込み情報の入力

| 1. 個人情報の入力  > 2. 申込み情報の入力  > 3. 申込み内容の確認  > 4. 申込み完了                                        | 設問への回答を入力してくだ   |
|---------------------------------------------------------------------------------------------|-----------------|
| 設問                                                                                          | さい。             |
| 1<br>職種を教えてください。                                                                            |                 |
|                                                                                             |                 |
|                                                                                             |                 |
| ▲ 「「「「」」」 ■ 所属種別を選択してください ※回答必須                                                             |                 |
| ○ 高齢 ○ 障害 ○ 児童                                                                              |                 |
| 3<br>領収書宛名をお書きください。<br>※受講料と引き換えにお渡しする領収書の宛名となりますので、正確にご記入ください。                             |                 |
|                                                                                             |                 |
| 4         通知文の送付先を選択してください。           ※回答 4.4         1000000000000000000000000000000000000 | すべて入力したら、       |
|                                                                                             | 「申込内容の確認」       |
|                                                                                             | ボタンをクリックして、確認   |
| ☑ 申込み内容の確認                                                                                  | 面面に進んでください      |
|                                                                                             | 回田に進んてくたらい。     |
| 申込み確認画面<br>ぼ 申込み完了<br>申込み完了画面<br>● 研修の申込み                                                   |                 |
| 追加募集★01丁研修~隣堤で取り組お人材育成~ 集合研修                                                                |                 |
| 厚生福祉 研修基础设化 人材育成                                                                            | 申込の確認画面で、申込内容を  |
| (備考)申込多数(原則、申込順)の場合、申込期限前に締め切ることがありますので、ご了承慕います。                                            | 確認して、「申込み完了」ボタン |
| 研修No R3-001                                                                                 | をクリックして、        |
| 開催口         2021年11月25日(不)           申込締切日         2021年11月15日(月) 17時00分                    | 申し込み完了画面まで進んで   |
| 1. 個人情報の入力 ▶ 2. 申込み情報の入力 ▶ 3. 申込み内容の確認 ▶ 4. 申込み完了                                           | ください。           |
| 研修の申込みが完了しました。                                                                              |                 |

3/4

### 申込み完了後、自動受付けメール

| 🕢 研修受講申込みを受け付けました - 日本語 (自動選択)                                                                                   |
|----------------------------------------------------------------------------------------------------|
| ファイル(E) 編集(E) 表示(V) ツール(I) アクション( <u>A</u> ) ヘルプ( <u>H</u> )                                                     |
| 返信 全員に返信 転送 カレンダーに追加 削除 迷惑メール 🔉 🔂 🛛 🔞                                                                            |
| よりそい社会福祉協議会 福祉人材センター研修室 2021/11/00 11:11<br><sup>宛先:</sup>                                                       |
| 研修受講申込みを受け付けました                                                                                                  |
| 研修受講申込みを受け付けました。<br>お申込み内容は以下の通りです。                                                                              |
|                                                                                                    |
| お申込内容の変更や確認はすべて以下のアドレスからご確認いただけます。<br>« このメールを研修終了まで 大切に保管しておいてください »                                            |
| 詳細はこちらからご確認ください。<br>https://test.shakyo-kensyu.jp/test_kensyu_nologin/login_g.php?code=00090XgcP33uZKerw5cKGbJC6 |
| ※申込内容の詳細はこちらのページでご確認ください。                                                                                        |
| よりそい社会福祉協議会福祉人材センター研修室                                                                                           |
| 〒 100-0005 住所 千葉市千葉区千葉中央 1-2-3<br>電話 043-222-1111 FAX 043-2222-1112                                              |
|                                                                                                    |
|                                                                                                    |

研修のお申込を受付け後 登録いただいたメールアドレス に、受付完了の自動送信メール が送信されます。 受講者のお名前の後に 受付けの状態を表示しています。

お申込み内容の確認や変更は お申込み完了メールでお送り したアドレスをクリックした ページでご覧いただけます。

#### 申込み受付けの状態

研修名:追加募集★0JT研修~職場で取り組む人材育成~ 開催日:2021年11月25日(木) 受講者:晴野 春子

#### 受講者:晴野 春子 (キャンセル待ち)

受講者:晴野春子(定員オーバー)

| 無印        | 受付けています。             |
|-----------|----------------------|
| (キャンセル待ち) | キャンセル待ちで受付けています。     |
| (定員オーバー)  | 申込中に満席になり、受付されていません。 |